# LIVRET SOIN DE LA MAISON

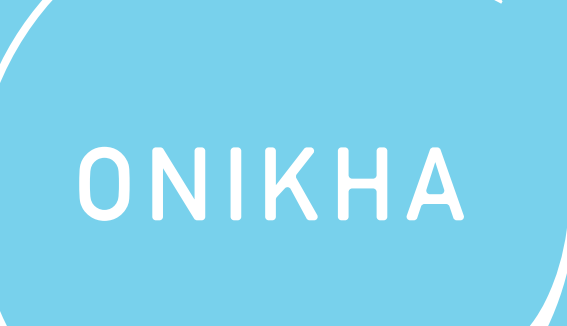

Octobre 2023

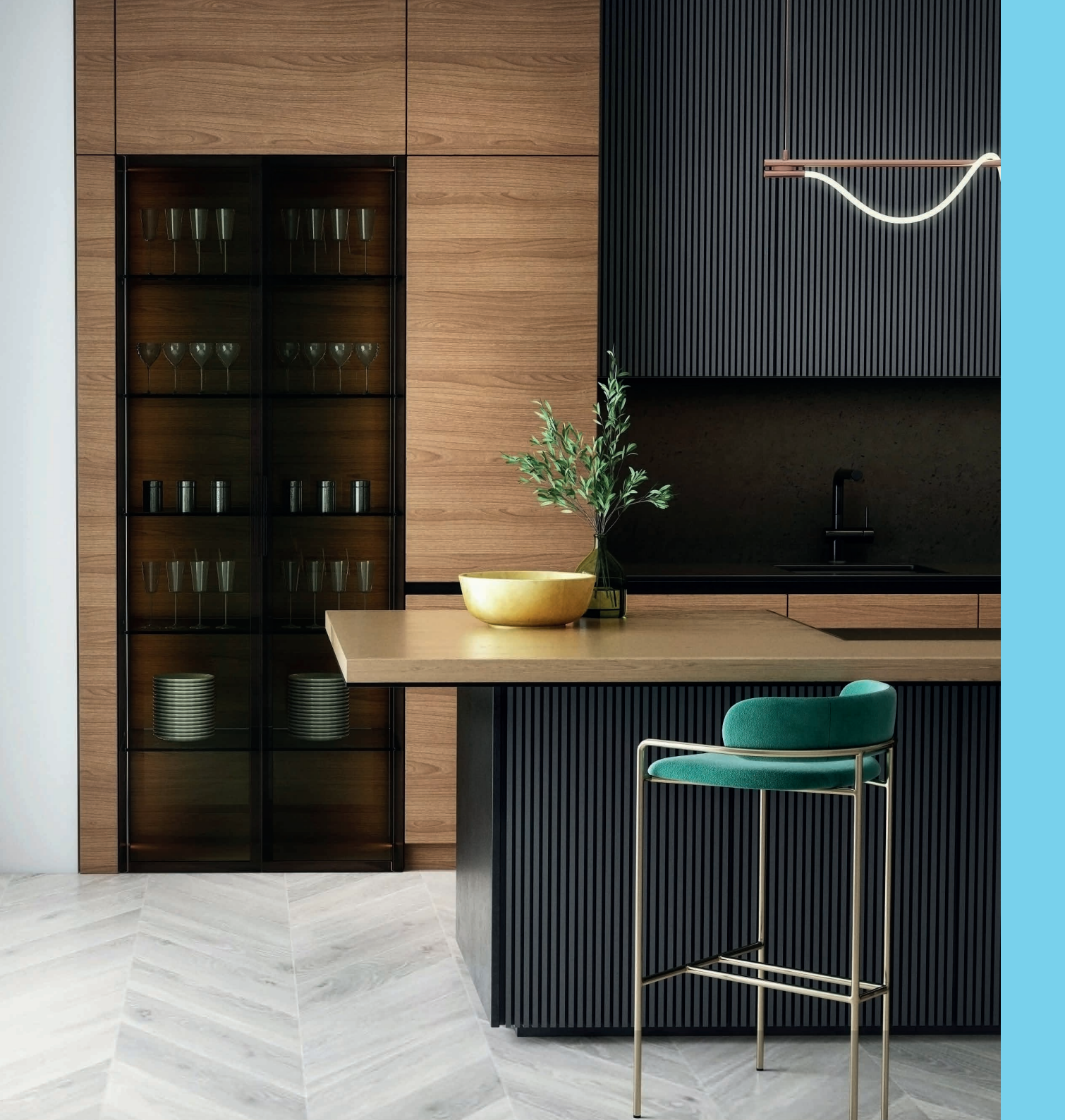

# NOTRE HISTOIRE

Bienvenue chez Onikha, bienvenue chez vous !

Onikha est une société de Multi Level Marketing (MLM) qui vous propose 4 gammes de produits : le maquillage, les parfums, les soins et les bijoux.

Au-delà des produits, Onikha est avant tout une communauté composée de distributeurs.trices et de clients. Nous serions heureux de vous compter parmi nous, au sein de cet univers de beauté.

Conseillères ou clientes, bénéficiez d'une gamme de produits de haute qualité et de conseils adaptés à vos besoins. Il nous tarde de partager avec vous cette aventure extraordinaire !

L'équipe ONIKHA

# NOS GAMMES

# CUISINE PAGE 06 À 09

SOLS 2. PAGE 10 À 13

VITRES PAGE 14 À 17

SALLE DE BAIN 4. PAGE 18 À 21

> **MULTI-USAGES** PAGE 22 À 23

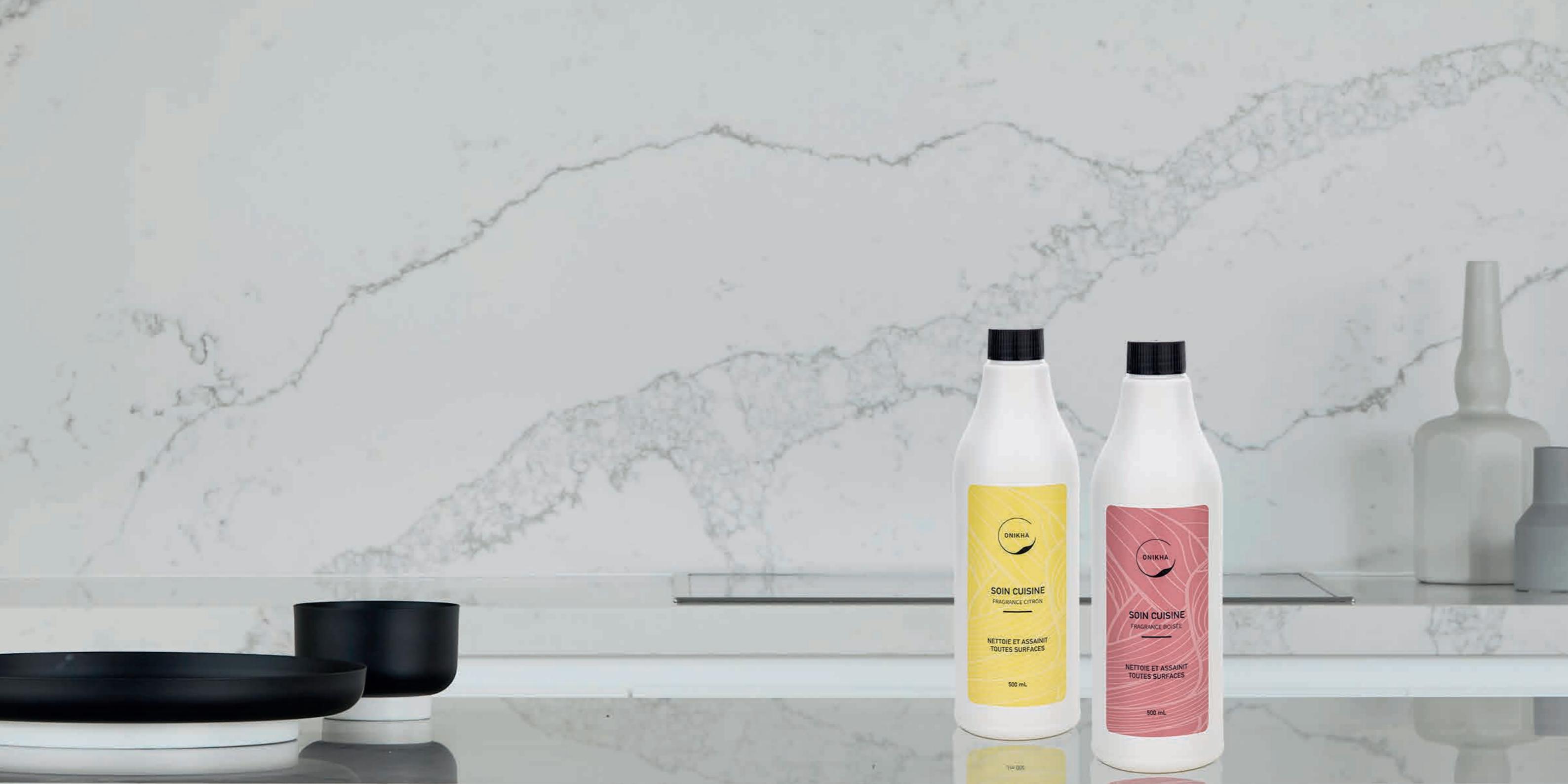

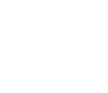

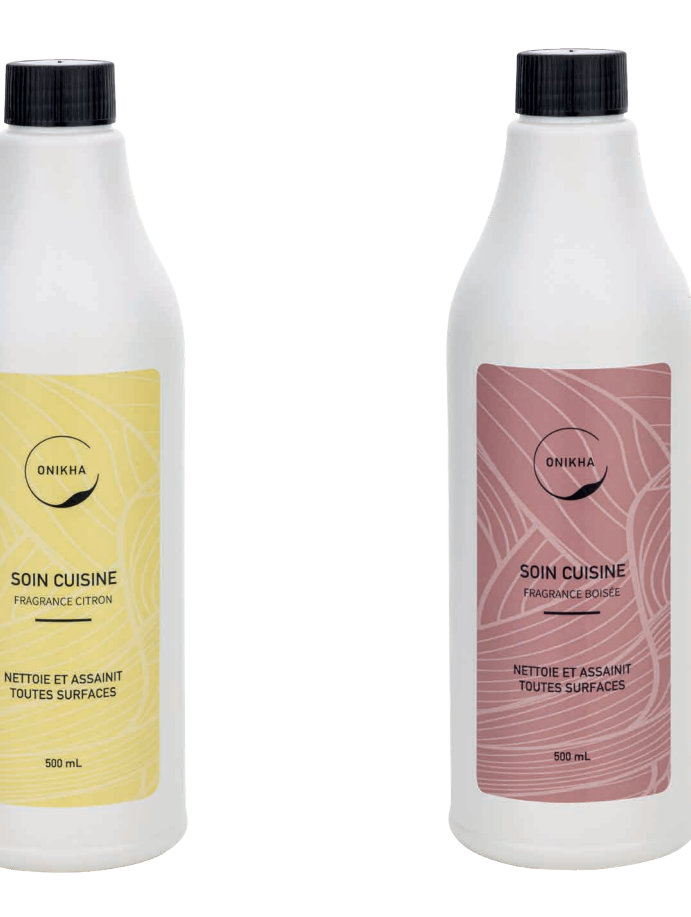

## SOIN DE LA CUISINE

9

Ce soin est un dégraissant liquide puissant prêt à l'emploi. Il vous permettra de retirer rapidement les graisses et les salissures dans votre cuisine. Il nettoie et protège toutes les surfaces de la cuisine telles que les plans de travail, la cuisinière, la hotte et les plaques de cuisson.

> 9.90 500 ml

Fragrance boisée SCU001

500 mL

Fragrance citron SCU002

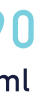

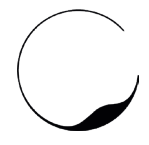

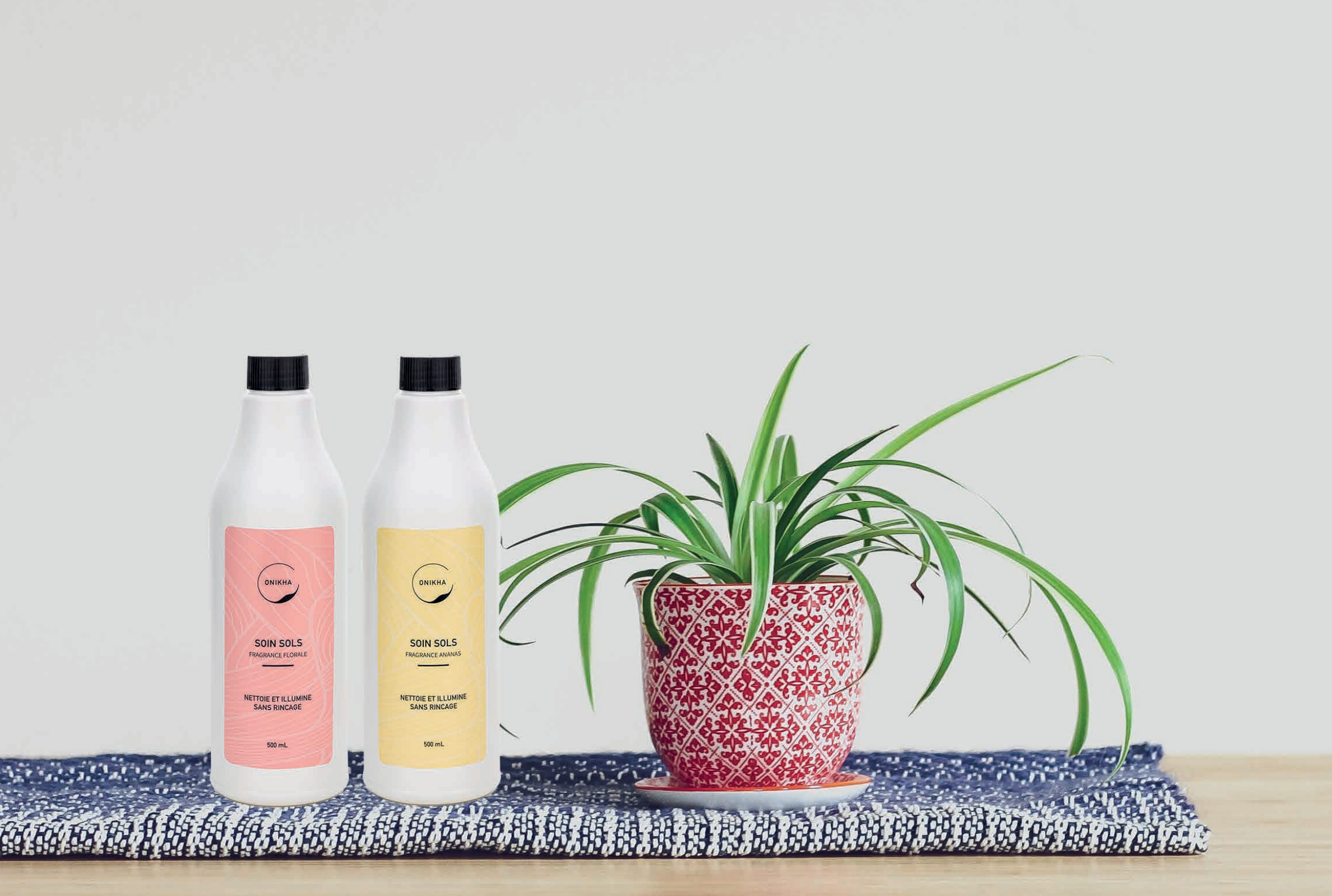

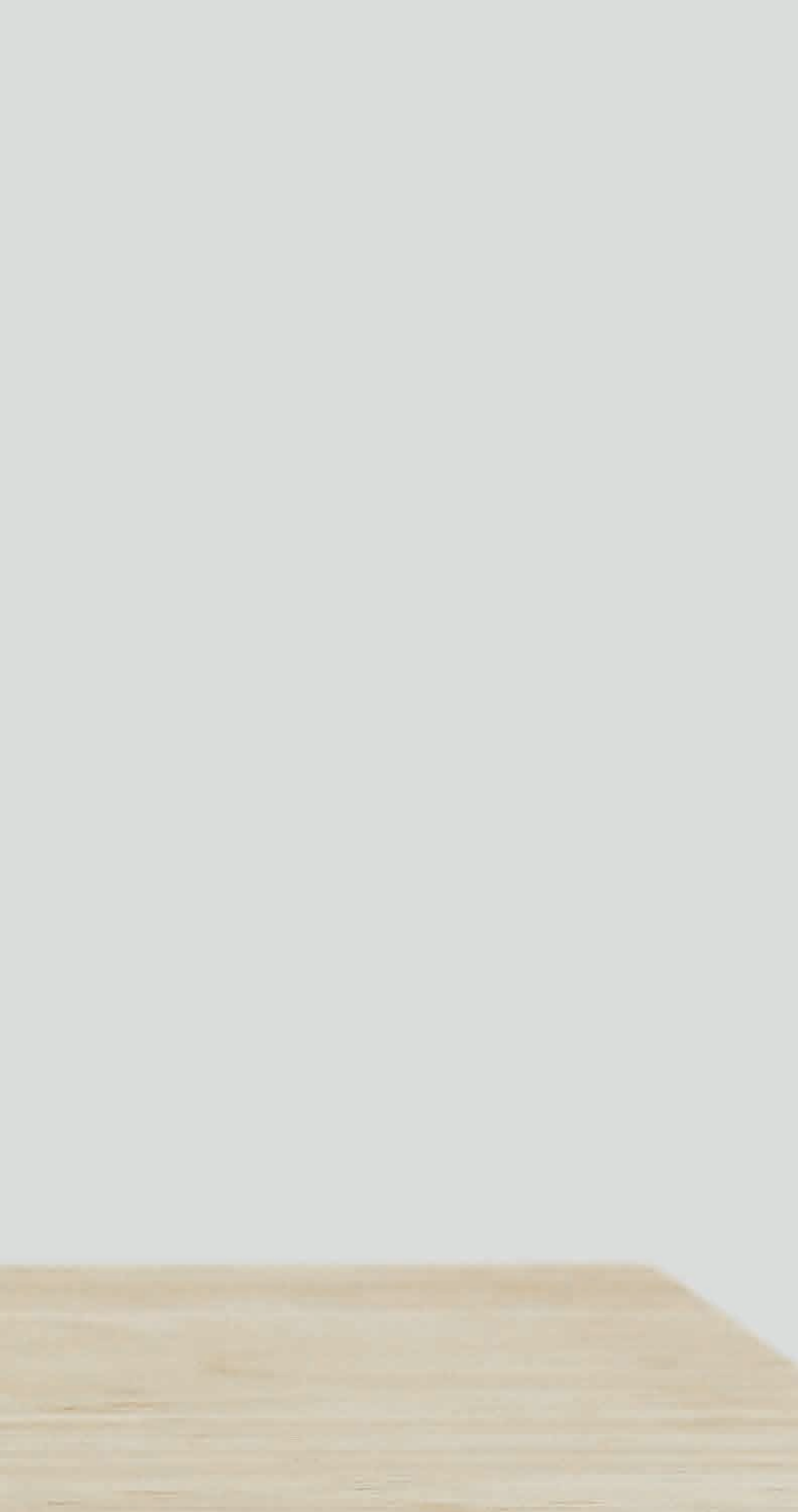

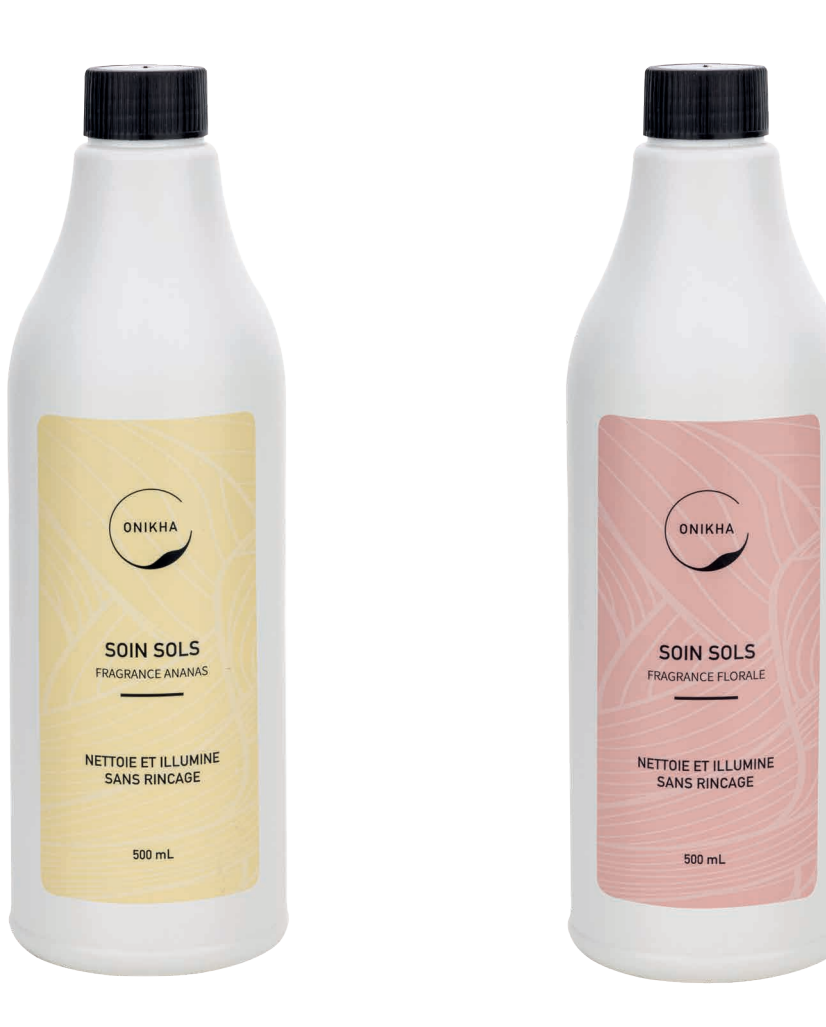

#### SOIN DES SOLS

nettoyer, désinfecter et parfumer simultanément votre intérieur. Ils sont compatibles avec tous types de sols.

> 9.90 500 ml

Fragrance ananas SSA001

Fragrance florale SSF001

13

# Découvrez notre gamme de soins lavants pour les sols. Ils permettront de

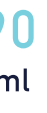

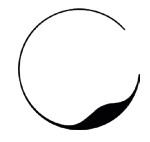

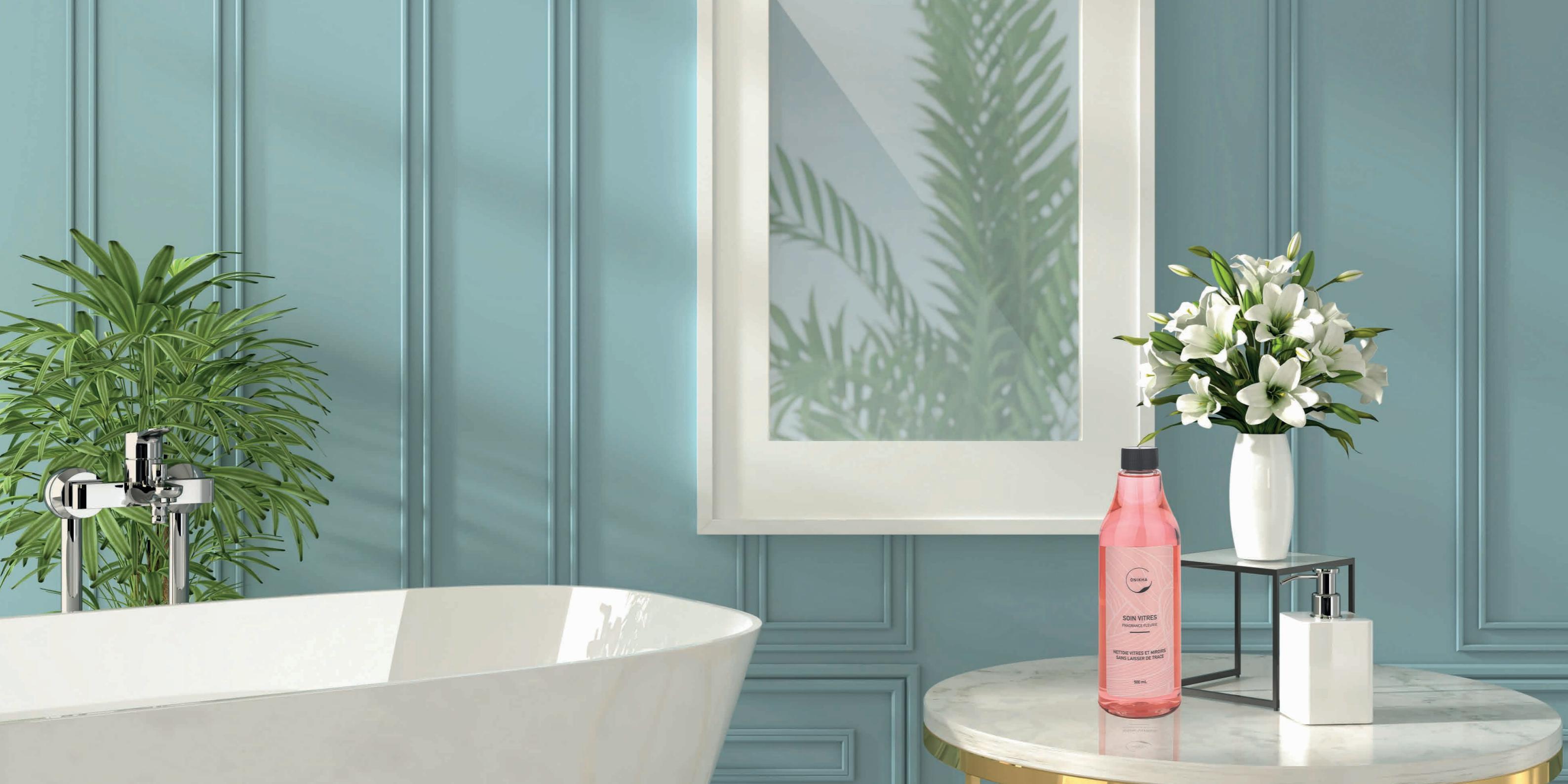

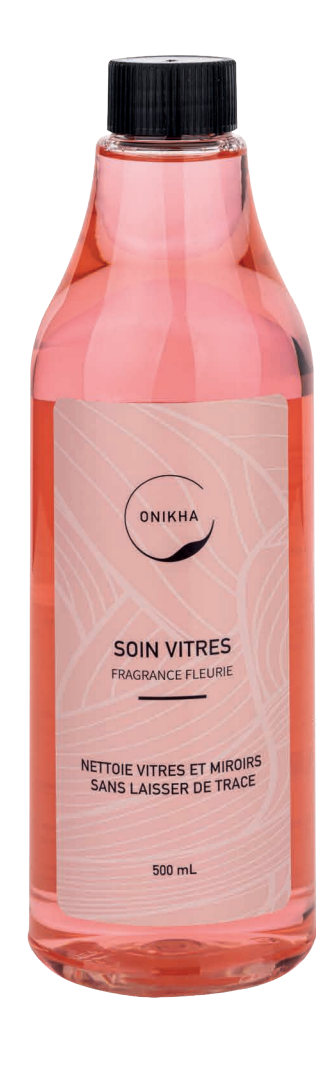

### **SOIN DES VITRES**

17

Ce soin permettra de nettoyer, dégraisser et faire briller sans laisser de traces. Idéal pour les vitres, les miroirs, les faïences ainsi que les surfaces en laminé, en chrome, en inox et autres.

> 9.90 500 ml

Fragrance fleurie SVI001

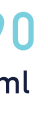

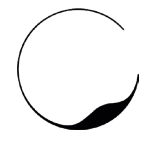

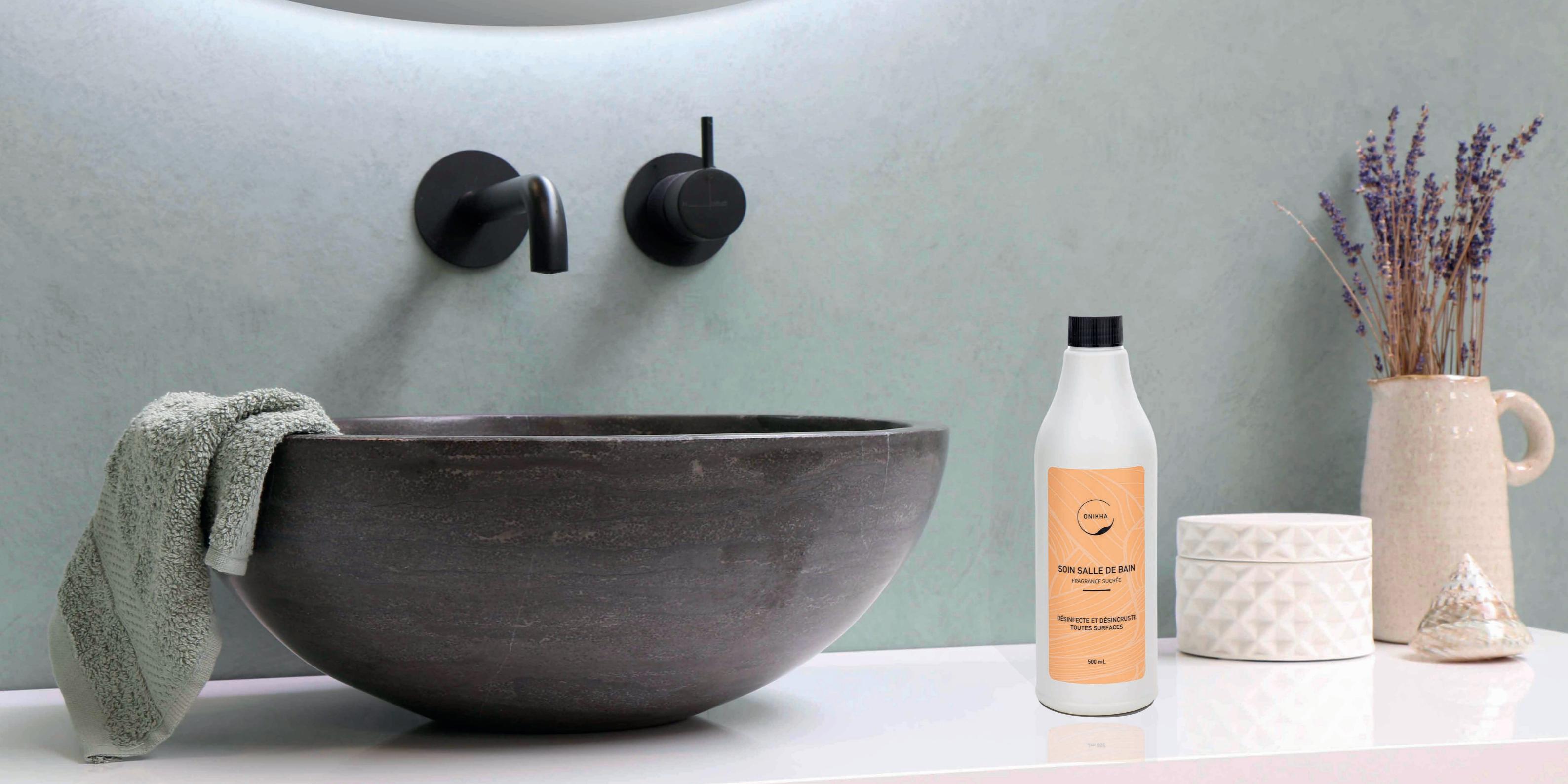

### SOIN SALLE DE BAIN

21

Ce produit est idéal pour détartrer et nettoyer vos sanitaires : les toilettes, les éviers, les robinets, les baignoires et les douches retrouveront propreté et brillance. Il est parfait pour les surfaces chromées, plastiques et céramiques. Sa formulation professionnelle lui confère des propriétés nettoyantes qui lui permettront de faire disparaitre les taches de savons, de calcaire, de rouille ainsi que les saletés les plus incrustées. Il retarde également la formation des taches de calcaire sur les différentes surfaces traitées.

> **9.90** 500 ml

Fragrance sucrée

ONIKHA

SOIN SALLE DE BAIN

DÉSINFECTE ET DÉSINCRUSTE

TOUTES SURFACES

500 mL

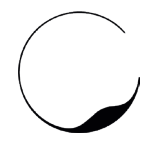

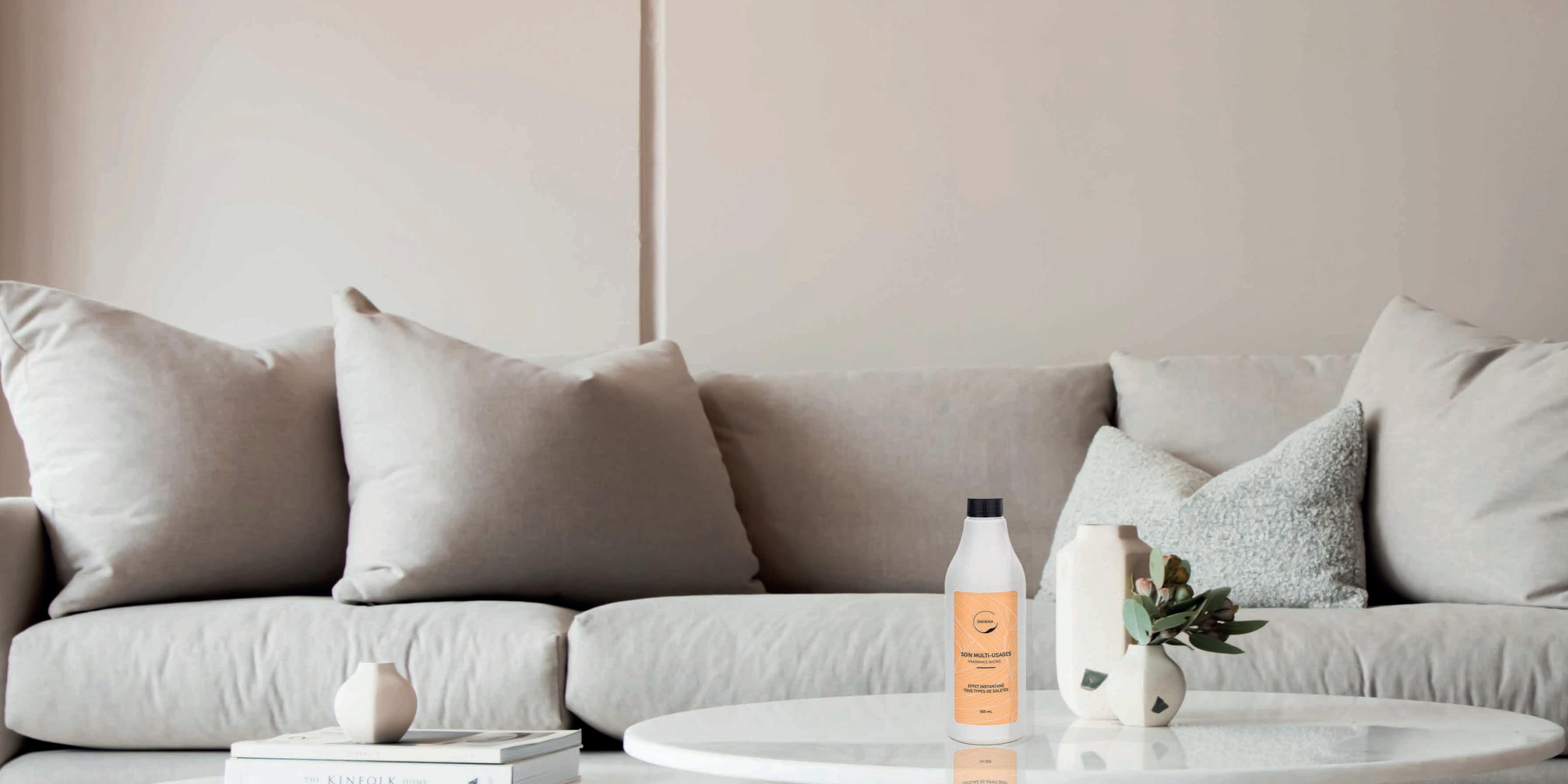

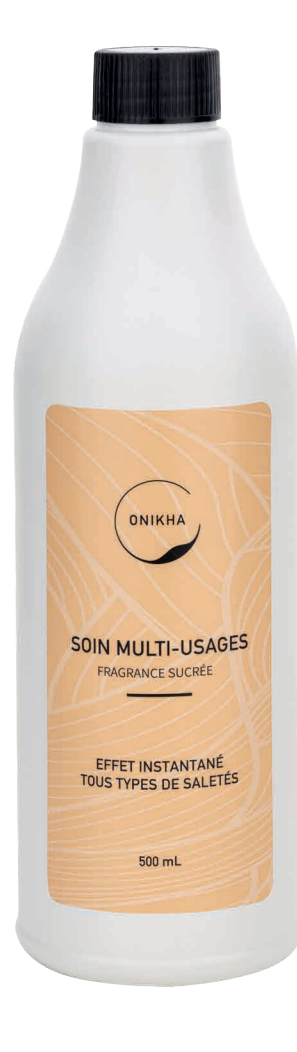

### SOIN MULTI-USAGES

25

Ce soin est la solution efficace pour nettoyer et dégraisser toutes les surfaces de la maison au quotidien. Idéal pour entretenir les sols et les surfaces, il parfumera votre intérieur et éliminera les mauvaises odeurs.

> 9.90 500 ml

Fragrance sucrée

SMU001

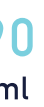

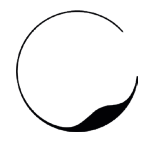

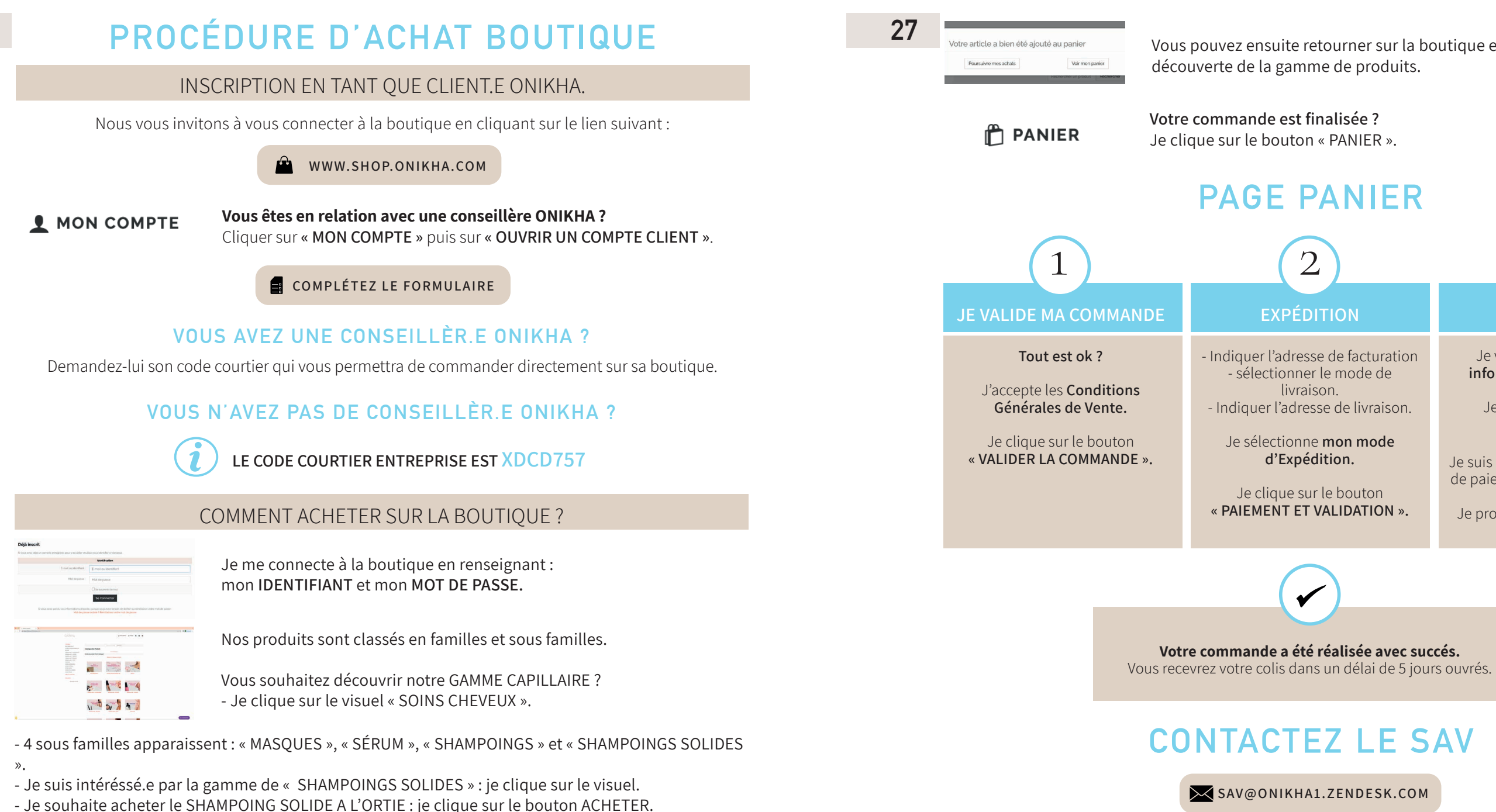

- L'article s'ajoute à votre panier.

#### 26

Vous pouvez ensuite retourner sur la boutique et poursuivre votre

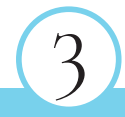

#### PAIEMENT

Je vérifie **l'ensemble des** informations renseignées.

Je clique sur le bouton « Carte Bleue ».

Je suis redirigé vers la plateforme de paiement sécurisée Mercanet.

Je procède au règlement de la commande.

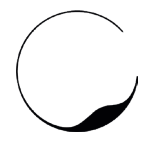

#### **REJOIGNEZ NOUS**

#### DEVENEZ DISTRIBUTEUR.TRICE

Lancez vous à votre compte et bénéficiez d'un complément de revenu en toute facilité. ONIKHA vous permet d'avoir une activité sans patron et de travailler au rythme qui vous convient. Nous vous accompagnons également à travers un programme de formation pensé pour vous.

Pour plus de renseignements, remplissez le formulaire «Devenez conseiller.ère Beauté» sur notre site internet Onikha.com

www.onikha.com

#### DEVENEZ CLIENT.E

Découvrez nos gammes de produits en organisant un atelier découverte chez vous. Laissez vous conseiller par nos distributrices qui se feront un plaisir de vous faire tester nos produits de maquillage afin de trouver ce qui vous correspondra le mieux.

Pour plus de renseignements, remplissez le formulaire «Devenez client.e ONIKHA» sur notre site internet onikha.com

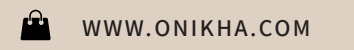

### SUIVEZ NOTRE ACTUALITÉ ONIKHA

onikha officiel

onikha\_france

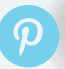

onikha france

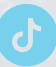

#### onikha\_officiel

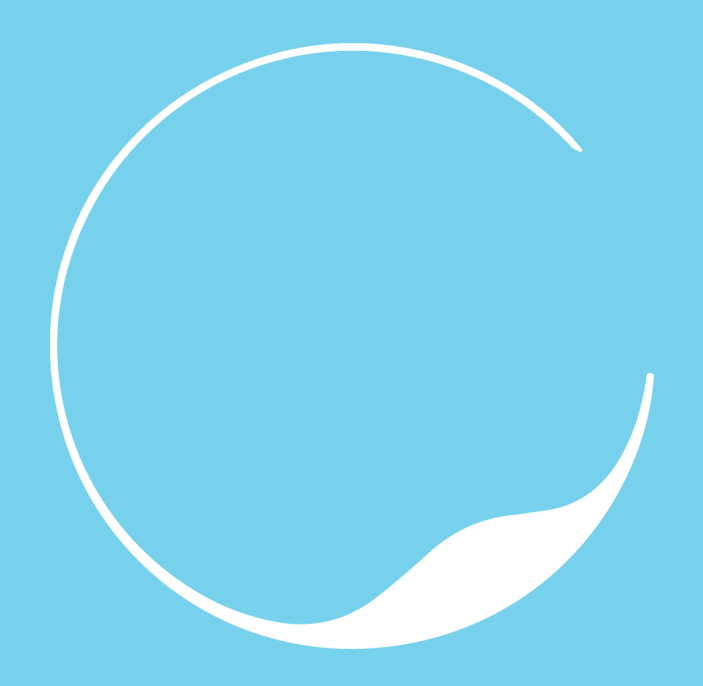